# Lab – Configuring a Wireless Router and Client

Topology

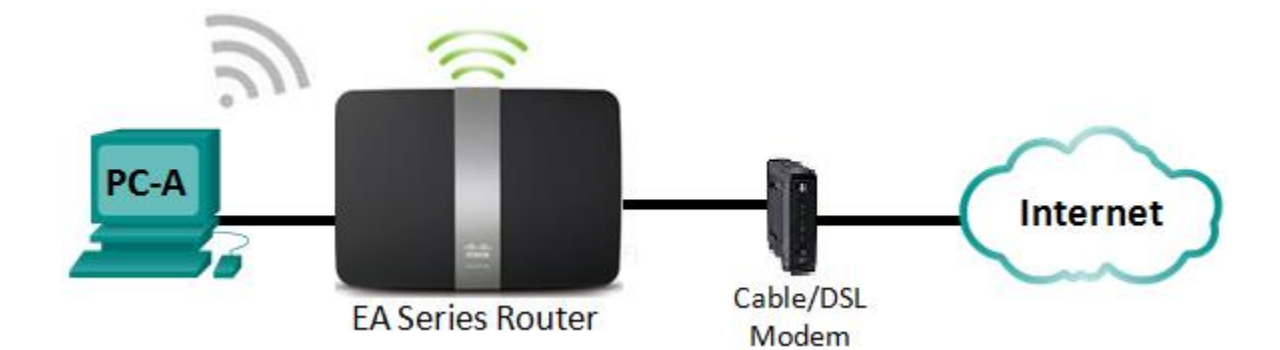

## **Linksys Router Settings**

| Network Name (SSID) | CCNA-Net |
|---------------------|----------|
| Network Password    | cisconet |
| Router Password     | cisco123 |

## Objectives

- Part 1: Configure Basic Settings on a Linksys EA Series Router
- Part 2: Secure the Wireless Network
- Part 3: Review Additional Features on a Linksys EA Series Router
- Part 4: Connect a Wireless Client

### **Background / Scenario**

Surfing the web from anywhere in the home or office has become common. Without wireless connectivity, users would be limited to connect only where there is a wired connection. Users have embraced the flexibility that wireless routers provide for accessing the network and the Internet.

In this lab, you will configure a Linksys Smart Wi-Fi router, which includes applying WPA2 security settings and activating DHCP services. You will review some added features available on these routers, such as USB storage, parental controls, and time restrictions. You will also configure a wireless PC client.

## **Required Resources**

- 1 Linksys EA Series Router (EA4500 with firmware version 2.1.39.145204 or comparable)
- 1 Cable or DSL modem (Optional needed for Internet service and normally supplied by ISP)
- 1 PC with a Wireless NIC (Windows 7, Vista, or XP)
- Ethernet cables as shown in the topology

# Part 1: Configure Basic Settings on a Linksys EA Series Router

The most efficient way to configure basic settings on an EA Series router is to run the Linksys EA Series Setup CD that came with the router. If the Setup CD is unavailable, download the Setup program from <a href="http://Linksys.com/support">http://Linksys.com/support</a>.

#### Step 1: Insert the Linksys EA-Series Setup CD into the PC.

When prompted, select **Set up your Linksys Router**. You will be asked to read and accept the License Terms for using the software. Click **Next >** after accepting the license terms.

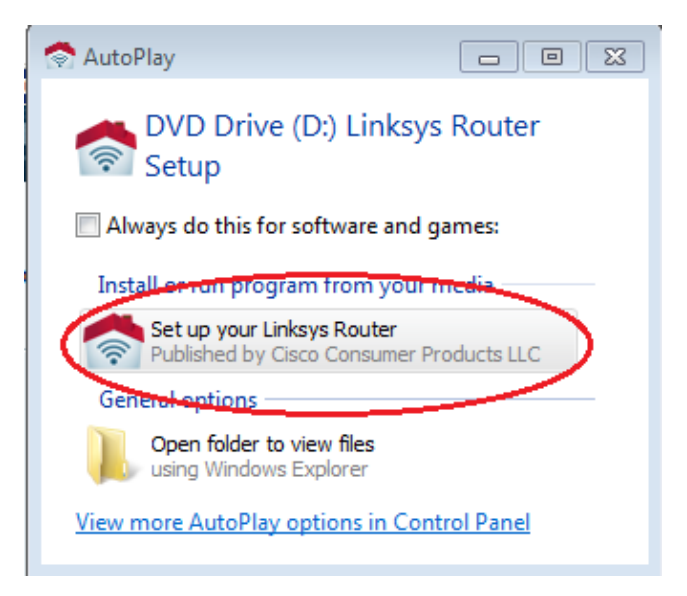

#### Step 2: Cable the network as shown in the topology.

Follow the directions in the next window for connecting the power cable and Ethernet cable from your cable modem or DSL modem. You may connect the PC to one of the four unused Ethernet ports on the back of the router. After you have connected everything, click **Next** >.

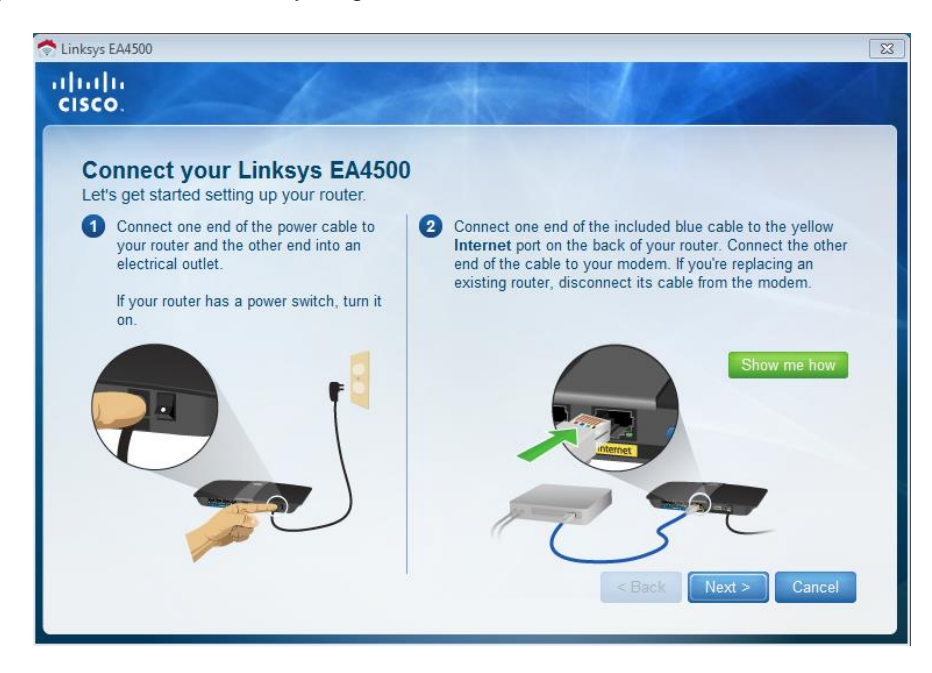

#### Step 3: Configure Linksys router settings.

a. Allow time for the Linksys router settings window to display. Use the Linksys Router Settings table at the beginning of this lab to fill in the fields in this window. Click Next to display the summary router settings screen. Click Next.

| Linksys Smart Wi-Fi Router Setup                                                                                                    |  |
|----------------------------------------------------------------------------------------------------|--|
| Linksys router settings<br>Your wireless network name (SSID) and wireless password are shown below. You can change these settings now or later on. Also<br>create a router password to prevent access to your router. |  |
| WIRELESS Wireless network name (SSID): Wireless password: CCNA-Net Learn more ROUTER ADMINISTRATION                                                                                                    |  |
| Router password:<br>cisco123<br>Learn more                                                                                                    |  |
| Cancel Back Next                                                                                                    |  |

b. The **Create your Linksys Smart Wi-Fi account** window displays. A Linksys Smart Wi-Fi account associates your router to the account, allowing you to remotely manage the router using a browser or mobile device running the Smart Wi-Fi app. For this lab, bypass the account setup process. Click the **No** thanks box and press **Continue**.

| Note: An account can be setup by browsing t | to | www.linksy | /ssmartwifi.com. |
|---------------------------------------------|----|------------|------------------|
|---------------------------------------------|----|------------|------------------|

| Linksys Smart Wi-Fi Router Setup                                                                                                    |
|----------------------------------------------------------------------------------------------------|
| Create your Linksys Smart Wi-Fi account<br>Create your free Smart Wi-Fi account to experience and access your connected home from anywhere at any time. The account is<br>optional and takes only a few minutes to set up.                                                                   |
| <ul> <li>Why a Linksys Smart Wi-Fi account?</li> <li>Get anytime, anywhere access to your home network</li> <li>Access new and exciting Apps</li> <li>Use intelligent media prioritization for HD video and gaming</li> <li>Control kids' content even when you're away from home</li> </ul> |
| Continue                                                                                                    |

c. A Sign In window displays. In the Access Router field, enter cisco123, and click Sign In.

| Sign In<br>Log in with your router password.                                                                                                    |                                                             |
|----------------------------------------------------------------------------------------------------|-------------------------------------------------------------|
|                                                                                                    |                                                             |
|                                                                                                    | Access Router                                               |
|                                                                                                    | •••••                                                       |
| Add mobile<br>devices, tablets, and<br>TV's to your network                                                                                                    | Sign In                                                     |
|                                                                                                    | English (United States)                                     |
| • • • • •                                                                                                    | To login with your Linksys Smart Wi-Fi account, click here. |
| Use your Linksys Smart Wi-Fi account to access your home network from<br>anywhere, at any time, even from your mobile device. Easily connect new<br>devices, set parental controls, get access to Smart Wi-Fi mobile Apps, and<br>more. |                                                             |
| For more information click here                                                                                                    |                                                             |

d. On the Linksys Smart Wi-Fi home page, click **Connectivity** to view and change basic router settings.

| LINCSYS <sup>®</sup> Smart Wi-Fi | App Center                  |
|----------------------------------|-----------------------------|
|                                  |                             |
| Smart Wi-Fi Tools                | Network Status              |
| Device List                      | Connected                   |
| 💼 Guest Access                   |                             |
| A Parental Controls              | THIS DEVICE ROUTER INTERNET |
| Media Prioritization             | 🔺 Parental Controls 🖾 🕅     |
| Speed Test                       | Parental Controls are OFF:  |
| 🔤 USB Storage                    | Controlled devices:         |
| Router Settings                  | None                        |
| Connectivity                     | 🛋 Device List               |
| Troubleshooting                  | Online devices:             |
| 🗟 Wireless                       | Local 7<br>Guest 0          |
| 5 Security                       | + Add a Device              |
|                                  |                             |

e. On the **Basic** tab, you can edit the SSID name and password, change the router password, perform firmware updates, and set the time zone for your router. (The router password and SSID information was set in Step 3a.) Select the correct time zone for your router from the drop-down box and click **Apply**.

| cisco            | Linksys Smart Wi-Fi                             |                                | App Center                | Help              | CCNA-Net 👻              | Sign Out 👻 |
|------------------|-------------------------------------------------|--------------------------------|---------------------------|-------------------|-------------------------|------------|
| <                |                                                 |                                |                           |                   |                         |            |
| E,               | Connectivity<br>View and change router settings |                                |                           |                   |                         |            |
|                  | Basic Internet Settings                         | Local Network Advanced Routing | Administration            |                   |                         |            |
| 41               | Network Name and Pass                           | sword   Edit                   | Firmware Update           |                   |                         |            |
|                  | 2.4 GHz network name (SSID):                    | CCNA-Net                       | Automatic                 |                   | (Current Version: 2.1.3 | 39.145204) |
|                  | Network password:                               | cisconet                       | Check for Updates         |                   |                         |            |
| 4                | 5 GHz network name (SSID):                      | CCNA-Net                       |                           |                   |                         |            |
|                  | Network password:                               | cisconet                       | Manual:<br>No file chosen |                   | Choose File             | Start      |
| ~ <b>¢</b> •     | Router Password   Edit                          |                                | Time Zone                 |                   |                         |            |
| Ð                | Router password: ********                       |                                | (GMT-07:00) Arizona       |                   | •                       |            |
| ((î <sup>0</sup> |                                                 |                                | Automatically adjust      | st for Daylight ! | Savings Time            |            |
| 6                |                                                 |                                | Port Lights               |                   |                         |            |
|                  |                                                 |                                | ON                        |                   |                         |            |
|                  |                                                 |                                |                           |                   |                         |            |
|                  |                                                 |                                | Ok                        | c                 | ancel                   | Apply      |

f. The **Internet Settings** tab provides information about the Internet connection. In the example, the router automatically configured the connection for DHCP. Both IPv4 and IPv6 information can be displayed from this screen.

| Connectivity View and change router settings Basic Internet Settings Local Network Advanced F | touting Administration |              |
|-----------------------------------------------------------------------------------------------|------------------------|--------------|
| Type of Internet Connection                                                                   | Optional               |              |
| Connection Type: Automatic Configuration - DHCP                                               | Domain name:           | ph.cox.net   |
|                                                                                               | MTU:                   | Auto         |
|                                                                                               | Size:                  | 0            |
|                                                                                               |                        |              |
|                                                                                               |                        |              |
|                                                                                               |                        |              |
|                                                                                               |                        |              |
|                                                                                               | Ok                     | Cancel Apply |

g. The Local Network tab controls the local DHCP server settings. The default local network settings specify the 192.168.1.0/24 network and the local IP address of the default router is 192.168.1.1. This can be changed by clicking Edit next to Router Details. DHCP Server settings can be changed on this screen. You can set the DHCP starting address, maximum number of DHCP users, client lease time, and static DNS servers. Click Apply to accept all changes made on this screen.

**Note**: If DHCP is used to obtain ISP connection information, these DNS addresses will most likely be populated with the ISP's DNS server information.

| cisco        | Linksys Smart Wi-Fi                                   | App Center              | Help             | CCNA-                      | Net 👻 | Sign Out 👻 |
|--------------|-------------------------------------------------------|-------------------------|------------------|----------------------------|-------|------------|
| <            |                                                       |                         |                  |                            |       |            |
| _ <b>⊑</b> a | Connectivity<br>View and change router settings       |                         |                  |                            |       | X          |
|              | Basic Internet Settings Local Network Advanced Routin | ng Administration       |                  |                            |       |            |
|              | Router Details                                        | DHCP Server 📿 En        | abled            |                            |       |            |
| BJ           | Host name: CCNA-Net                                   | Start IP address:       | 192.1            | 68.1                       | . 100 |            |
| $\odot$      | IP address: 192.168.1.1                               | Maximum number of users | s: <b>50</b>     | 1 to                       | 155   |            |
| 4            | Subnet mask: 255.255.0                                | IP address range:       | 192 .1<br>192 .1 | 168 .1 .100<br>168 .1 .149 | ) to  |            |
|              |                                                       | Client lease time:      | 1440             | Minu                       | ites  |            |
| °0 •         |                                                       | Static DNS 1:           | 68               | 105 28                     | 16    |            |
| Ö            |                                                       | Static DNS 2:           | 68               | 105 29                     | 16    |            |
| ()<br>()     |                                                       | Static DNS 3:           | 0                | 0 0                        | 0     |            |
| 6            |                                                       | WINS:                   | 0                | 0 0                        | 0     |            |
| Ŭ            |                                                       | DHCP Reservations       |                  |                            |       |            |
|              |                                                       | Ok                      | С                | Cancel                     |       | Apply      |

h. The Advanced Routing tab allows you to disable Network Address translation (NAT), which is enabled by default. This screen also allows you to add static routes. Click Apply to accept any desired changes made on this screen.

| Connoctivity      |                        |                  |                |           |                  |
|-------------------|------------------------|------------------|----------------|-----------|------------------|
| JONNECLIVILY      | <b>y</b><br>ettings    |                  |                |           |                  |
| Pagin Internet Co | Hings Local Natwork    | Advanced Pouting | Administration |           |                  |
|                   |                        | Advanced Routing | Administration |           |                  |
| NAT Chabled       |                        |                  |                |           |                  |
| tatic Routing     |                        |                  |                |           |                  |
| Route name        | Destination IP address | Subnet mask      | Gateway        | Interface |                  |
|                   |                        |                  |                |           | Add static route |
|                   |                        |                  |                |           |                  |
|                   |                        |                  |                |           |                  |
|                   |                        |                  |                |           |                  |
|                   |                        |                  |                |           |                  |
|                   |                        |                  |                |           |                  |
|                   |                        |                  | Ok             | Cancel    | Apply            |

i. The **Administration** tab provides controls for the management of the Smart Wi-Fi software. By chicking the appropriate box, you can activate remote management access to the router. You can also activate HTTPS access and restrict wireless management. Universal Plug and Play (UPnP) and Application Layer Gateway controls are also available on this screen. Click **Apply** to accept any desired changes made on this screen.

|                                                                                              | E                                                                                          |
|----------------------------------------------------------------------------------------------|--------------------------------------------------------------------------------------------|
| Basic Internet Settings Local Network Advanced Routing                                       | Administration                                                                             |
| Local Management Access                                                                      | Remote Access                                                                              |
| HTTP I HTTPS                                                                                 | Allow remote access to Linksys Smart Wi-Fi Tools and Router                                |
| Access via wireless                                                                          | Note: Disabling this setting prevents you from accessing your<br>network over the Internet |
| UPnP 📝 Enabled                                                                               | Application Layer Gateway                                                                  |
| <ul> <li>Allow users to configure</li> <li>Allow users to disable Internet access</li> </ul> | SIP                                                                                        |
|                                                                                              |                                                                                            |
|                                                                                              |                                                                                            |
|                                                                                              |                                                                                            |
|                                                                                              |                                                                                            |
|                                                                                              | Ok Cancel Apply                                                                            |

# Part 2: Secure the Wireless Network

In Part 2, you will secure the Linksys EA series router wireless network and review firewall and port forwarding options on a Linksys Smart Wi-Fi router.

#### Step 1: Add WPA security on the wireless routers.

a. From the Linksys Smart Wi-Fi home page, click Wireless.

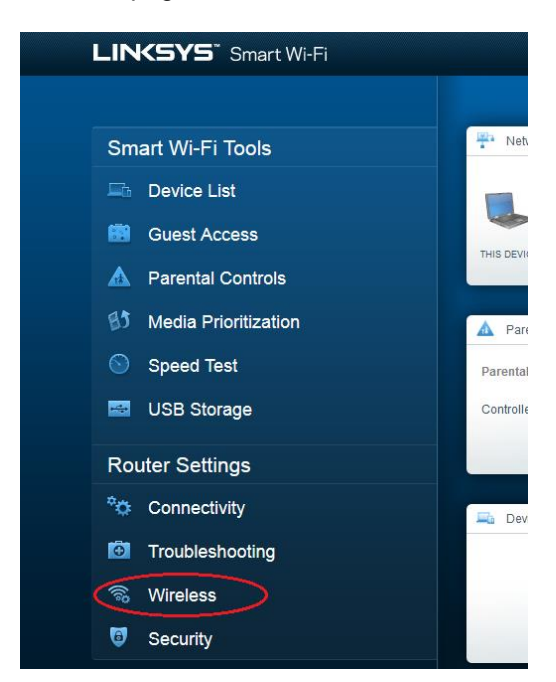

b. The **Wireless** window displays the settings for both the 2.4 and 5 GHz radios. Use the **Edit** button next to each column to modify the security setting on each wireless frequency range. (The SSID and password were previously set in Part 1.) Click the **Security mode** drop-down list to select the **WPA2/WPA Mixed Personal** option for each range. Click **Apply** to save your settings, and then click **OK**.

| Wireless MAC I       | Filtering Wi-Fi Protected Setup |                      |                                                 |
|----------------------|---------------------------------|----------------------|-------------------------------------------------|
| 2.4 GHz network      | <b>k</b>   Edit                 | 5 GHz network        | Edit                                            |
| Network:             | Inabled                         | Network:             | Inabled                                         |
| Network name (SSID): | CCNA-Net                        | Network name (SSID): | CCNA-Net                                        |
| Password:            | cisconet                        | Password:            | cisconet                                        |
| Network mode:        | Mixed                           | Network mode:        | Mixed                                           |
| Security mode:       | WPA2/WPA Mixed Personal         | Security mode:       | WPA2/WPA Mixed Personal                         |
| Channel width:       | Auto                            | Channel width:       | None<br>WEP                                     |
| Channel:             | Auto                            | Channel:             | WPA Personal<br>WPA Enterprise<br>WPA2 Personal |

#### Step 2: Apply firewall and port forwarding settings.

a. From the Linksys Smart Wi-Fi home page, click **Security**. In the **Security** windows, the **Firewall**, **DMZ**, and **Apps and Gaming** tabs are available to view and change router security settings.

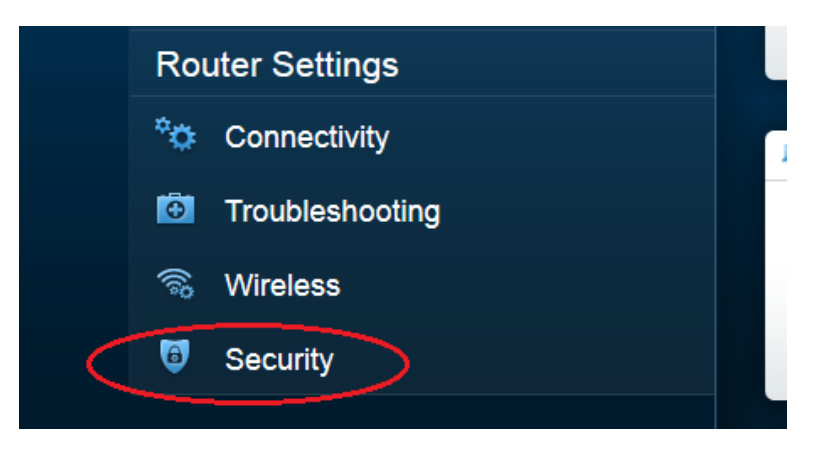

b. The Firewall tab displays firewall settings, where you can enable or disable IPv4 and IPv6 Stateful Packet Inspection (SPI) firewall protection, Virtual Private Network (VPN) Passthrough options, and Internet filters. Click Apply to accept any desired changes made on this screen.

| Firewall DMZ                 | Apps and Gaming |                |                        |         |  |
|------------------------------|-----------------|----------------|------------------------|---------|--|
| Firewall                     |                 | Internet filte | rs                     |         |  |
| IPv4 SPI firewall protection | n 🗹 Enabled     | Filter anony   | mous Internet requests |         |  |
| IPv6 SPI firewall protection | n 🗹 Enabled     | Filter multic  | ast                    |         |  |
| /PN Passthrough              |                 | Filter Intern  | et NAT redirection     |         |  |
| IPSec Passthrough            | Enabled         | Filter ident   | (Port 113)             |         |  |
| PPTP Passthrough             | Enabled         |                |                        |         |  |
| L2TP Passthrough             | Enabled         |                |                        |         |  |
| Pv6 Port Services            |                 |                |                        |         |  |
| Description                  | Protocol        | IPv6 Address   | Allow                  | Enabled |  |
|                              |                 |                |                        |         |  |

c. The **Apps and Gaming** tab provides port forwarding capabilities. In the example, ports 5060 and 5061 have been opened for a VoIP Softphone application running on a local device at IP address 192.168.1.126. Click **Apply** to accept any desired changes made on this screen.

| w and change router settings |                                |               |               |                  |                 |
|------------------------------|--------------------------------|---------------|---------------|------------------|-----------------|
| irewall DMZ Apps a           | and Gaming                     |               |               |                  |                 |
| IS   Single Port Forwarding  | ort Range Forwarding Port Rang | ge Triggering |               |                  |                 |
| Application name             | Start ~ End Port               | Protocol      | Device IP#    | Enabled          |                 |
| VoIP Softphone               | 5060 - 5061                    | Both          | 192.168.1.126 | True             | Edit/<br>Delete |
|                              |                                |               |               | Add a new Port R | ange Forwardi   |
|                              |                                |               |               |                  |                 |
|                              |                                |               |               |                  |                 |
|                              |                                |               |               |                  |                 |
|                              |                                |               |               |                  |                 |
|                              |                                |               |               |                  |                 |

# Part 3: Review Additional Features on a Linksys EA Series Router

In Part 3, you will review some of the additional features available on the Linksys EA series router.

#### Step 1: Review Smart Wi-Fi Tools.

a. From the Linksys Smart Wi-Fi home page, click Device List.

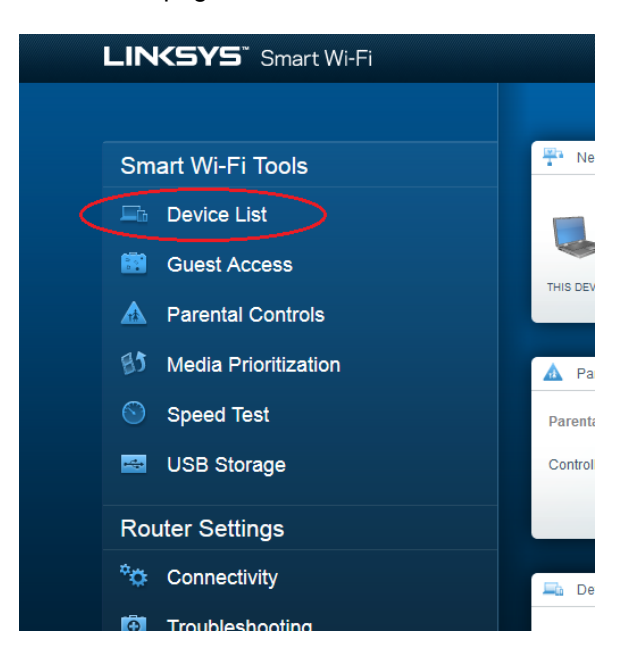

The **Device List** window displays the list of clients on the local network. Notice that there is a tab for the **Guest Network**. If the Guest network was activated, clients on that network would be displayed in the **Guest Network** tab.

|                   |                                                    |                   | X                           |
|-------------------|----------------------------------------------------|-------------------|-----------------------------|
| E.                | Device List                                        |                   | Show widget on the homepage |
| (19)              | View a list of connected devices and their status. |                   |                             |
|                   | My Network Guest Network                           |                   | +Add a Device               |
| 83<br>©           | Apple TV<br>Online                                 | CS-2099<br>Online | HP094B61<br>Online          |
|                   | iPad                                               | Network Device    | OfficeDesktop               |
| *0                | Online                                             | Online 0          | Online                      |
| Ō                 | RES server (Samba, Linu                            | Rons-iPad Offline | Rons-IPhone<br>Online       |
| (( <sup>6</sup> ) | 0                                                  | 0                 |                             |
| 6                 | Rosannes-IPhone Offline                            | CCNA-Net Online   |                             |
|                   | 0                                                  | 0                 |                             |
|                   |                                                    |                   | Ok                          |
|                   |                                                    |                   |                             |

b. From the Linksys Smart Wi-Fi home page, click **Guest Access**. Clients on the guest network only have access to the Internet and are unable to access other clients on the local network. To allow guest access, click on the **Allow guest access** toggle button. Click **Edit** link (next to the Guest network name and password) to change the Guest network password and click **OK** to accept the changes.

|         |                                                                                                    |                           |                                                                                         | E3 |
|---------|----------------------------------------------------------------------------------------------------|---------------------------|-----------------------------------------------------------------------------------------|----|
|         | Guest Access                                                                                                    |                           | Show widget on the homepage                                                             |    |
|         | Guest access allows visitors to connect to your wireless guest network and acce<br>giving access to your other computers or personal data. | ess the Internet, without |                                                                                         |    |
|         | Allow guest access                                                                                                    |                           |                                                                                         |    |
| 83      | OFF                                                                                                    | Your guest sh             | ould first connect to your guest network,<br>rowser, and then enter the quest password. |    |
| $\odot$ | Guest network name and password   Edit                                                                                                    |                           |                                                                                         |    |
| 4       | Guest network name (SSID): CCNA-Net-guest                                                                                                  |                           |                                                                                         |    |
|         | Guest network password: raspberry45                                                                                                    |                           |                                                                                         |    |
|         | Total guests allowed                                                                                                    |                           |                                                                                         |    |
| °¢      | 5 guests 💌                                                                                                    |                           |                                                                                         |    |
| Ð       |                                                                                                    |                           |                                                                                         |    |
|         |                                                                                                    |                           |                                                                                         |    |
| 6       |                                                                                                    |                           |                                                                                         |    |
|         |                                                                                                    |                           | Ok Cancel                                                                               |    |

c. From the Linksys Smart Wi-Fi home page, click **Parental Controls**. Use these settings to restrict Internet access on selected devices and to restrict time and websites. Click **OK** to save the settings.

| <b>_</b> î.    | Parental Controls                                                                           | rcan see. |                                                          | Show widget on t | te homepage |
|----------------|---------------------------------------------------------------------------------------------|-----------|----------------------------------------------------------|------------------|-------------|
| ▲ •<br>В3<br>© | Enable parental controls<br>OFF<br>Restrict Internet access on                              |           | Block Internet acce                                      | 255              |             |
| به<br>۵۵       | iPad<br>Rons-iPhone<br>HP094B61<br>OfficeDesktop<br>Rons-iPad<br>CS-2099<br>Rosannes-iPhone | E         | Never     Always     Specific Times Block specific sites | s                |             |
| 6              |                                                                                             |           |                                                          | Ok               | Cancel      |

d. From the Linksys Smart Wi-Fi home page, click on **Media Prioritization**. These settings allows you to assign network bandwidth prioritization to selected devices on the local network. In the example, the device labeled Apple TV has been given the highest priority for network resources. To make prioritization changes, just drag and drop the listed devices, and click **OK** to save your settings.

| High Priority              |                                                                                                    |                                                                                                    |                                                                             |   |
|----------------------------|----------------------------------------------------------------------------------------------------|----------------------------------------------------------------------------------------------------|-----------------------------------------------------------------------------|---|
| Apple 1V                   |                                                                                                    |                                                                                                    |                                                                             |   |
| RES server (Samb           | n                                                                                                    |                                                                                                    |                                                                             |   |
| Rons-Phone                 | -                                                                                                    |                                                                                                    |                                                                             |   |
| Normal Priority            | Drag at                                                                                                    | And drug devices to prior                                                                                                    | ta -                                                                        |   |
| Normal Priority<br>Devices | Drag an                                                                                                    | nd drop divides to priori                                                                                                    | fta<br>Applications Edt   Dense                                             |   |
| Normal Priority<br>Devices | Drag an                                                                                                    |                                                                                                    | tta<br>Applications Edit / Down<br>(Select Application                      |   |
| Normal Priority<br>Devices | Drag at                                                                                                    | A disp disposes to provid                                                                                                    | Tax Applications Edt   Deem Select Application                              | - |
| Normal Priority<br>Devices | Drag at<br>Crag at<br>Cra | Pad and Process of Process of Pro | ttor Applications Edit / Dente Select Application Online Games Edit / Dente |   |

e. From the Linksys Smart Wi-Fi home page, click **Speed Test**. Use this utility to test your Internet access speeds. The example shows the results of the speed test. The router stores the results of each speed tests and allows you to display that history.

|         | Speed Test<br>Test your broadband speed.                      |  |
|---------|---------------------------------------------------------------|--|
| ▲<br>₿3 |                                                               |  |
| S •     | Download Speed<br>27.91 Mbps V 2584b 10m<br>20-m 11.04 Mbps 1 |  |
| ά       | To Your Location:<br>72.201.208.215                           |  |
| io<br>G | Restart Test Show History                                     |  |
| (iii)   |                                                               |  |
|         | Ok                                                            |  |

f. From the Linksys Smart Wi-Fi home page, click USB Storage. Use this screen to review your USB drive settings. From here, you can click on the appropriate tab to set up FTP and Media Servers. You can also set up individual user accounts for access to these servers by clicking the tabs at the top of this screen. A USB storage device is plugged into the back of the router to use this option. Click OK to save any desired changes.

| <ul> <li>USB Drive</li> <li>USB volume name: TOSHIBA</li> <li>USB volume name: TOSHIBA</li> <li>Space used: 167 MB used of 7,45 GB total.</li> <li>Stafely remove drive Refresh</li> <li>Safely remove drive Refresh</li> <li>Secure Folder Access: On</li> <li>Content is accessible using a username and password.</li> <li>Content is accessible using a username and password.</li> <li>DLNA server: CCNA-Net</li> </ul> | Connect a USB storage device to your network and configure how us<br>Status Folder Access FTP Server Media Server                 | E Show widget on the homepage                                                                                                    |
|----------------------------------------------------------------------------------------------------|----------------------------------------------------------------------------------------------------|----------------------------------------------------------------------------------------------------|
|                                                                                                    | USB Drive USB volume name: TOSHIBA USB volume name: TOSHIBA Space used: 167 MB used of 7.45 GB total. Safely remove drive Refresh | Folder Access         Access shared folders from a computer on your network.         PC access (File explorer): \\192.168.1.1         MAC access (Finder): smb://192.168.1.1         FTP Server         Access shared folders remotely using FTP.         FTP server: ftp:// 209.165.200.225:21 |
|                                                                                                    | Content is accessible using a username and password.                                                                              | Media Server (DLNA)<br>Access media on your storage device.<br>DLNA server: ICCNA-Net                                                                                                    |

#### Step 2: Troubleshoot the router.

From the Linksys Smart Wi-Fi home page, click **Troubleshooting**.

a. The **Status** tab provides a list of clients on the local network along with their NIC MAC and IP addresses. It also displays how they are connected to the network. Click **OK** to save any desired changes.

| Status Diagnostics Log        | <b>JS</b>         |                |            |                |
|-------------------------------|-------------------|----------------|------------|----------------|
| Devices   Report              | MAC addressa      | IDud address   | Connection | Refresh        |
| Name                          | MAC address       | 1PV4 address   | Connection |                |
| IPad                          | 20:AA:4B:65:AF:24 | 192.168.87.122 | vvireless  | Open in brow   |
| HP094B61                      | 20:AA:4B:65:AF:24 | 192.168.87.9   | Wireless   | Print          |
| OfficeDesktop                 | 20:AA:4B:65:AF:24 | 192.168.87.138 | LAN        |                |
| CS-2099                       | 20:AA:4B:65:AF:24 | 192.168.87.126 | LAN        |                |
| Apple TV                      | 20:AA:4B:65:AF:24 | 192.168.87.125 | Wireless   |                |
| RES server (Samba, LinuxMint) | 20:AA:4B:65:AF:24 | 192.168.87.127 | LAN        |                |
| Network Device                | 20:AA:4B:65:AF:24 | 192.168.87.148 | LAN        |                |
|                               |                   |                |            |                |
| Name                          | MAC address       | IPv6 address   | Connection | DHCP client ta |

b. The **Diagnostics** tab provides the ping and traceroute utilities. It also allows you to reboot the router, backup and restore the router configuration, restore a previous firmware version, release and renew the Internet addresses on your router, and reset to factory default settings. Click **OK** to save any desired changes.

|         | Troubleshooting<br>Troubleshoot router settings |                                         | X |
|---------|-------------------------------------------------|-----------------------------------------|---|
|         | Ping IPv4                                       | Router configuration                    |   |
| 83      | IP or host name:                                | Backup Restore                          |   |
| $\odot$ | Number to ping: 5                               | Router Firmware                         |   |
| 4       | Start to Ping                                   | Restore previous firmware               |   |
|         | Trace route                                     | Internet Address:                       |   |
|         | IP or host name:                                | IPv4: 209.165.200.225 Release and Renew |   |
| *•      | Start to Traceroute                             | IPv6: Release and Renew                 |   |
|         | Reboot                                          | Factory reset                           |   |
| (în)    | Reboot the router                               | Reset to factory default settings       |   |
| 6       |                                                 |                                         |   |
|         |                                                 | OK                                      |   |

c. The **Logs** tab provides Incoming and Outgoing, Security, and DHCP logs. You can print and clear these logs from this screen. Click **OK** to save any desired changes.

| <b>_</b>          | Troubleshooting                                                                                                    |                                                                                                    | E                                           |
|-------------------|----------------------------------------------------------------------------------------------------|----------------------------------------------------------------------------------------------------|---------------------------------------------|
| •••<br>•••<br>••• | Status Diagnostic Logs Enable Logs ON Incoming log                                                                                                    |                                                                                                    |                                             |
|                   | Incoming log         Destination port number           Outgoing log         LAN IP address         I Destination URL or IP address           192 168.1.127         74.125.239.6         192.168.1.127           192.168.1.127         74.125.239.6         192.168.1.127           192.168.1.127         74.125.224.164         192.168.1.127           192.168.1.127         74.125.229.06         192.168.1.12           192.168.1.112         68.105.28.16         192.168.1.112           192.168.1.112         68.105.28.16         192.168.1.112           192.168.1.112         68.105.28.16         192.168.1.112           192.168.1.112         68.105.28.16         192.168.1.112           192.168.1.112         68.105.28.16         192.168.1.12           192.168.1.112         68.105.28.16         192.168.1.12           192.168.1.112         68.105.28.16         192.168.1.12           192.168.1.126         64.24.3.107.34         192.168.1.126           192.168.1.126         54.24.3.107.34         192.168.1.126 | Service or port number<br>www<br>domain<br>imaps<br>domain<br>https<br>domain<br>pop3s<br>domain<br>ntp<br>domain | Refresh<br>pen in browser<br>Print<br>Clear |
| ور<br>س           |                                                                                                    |                                                                                                    | Ok                                          |

# Part 4: Connect a Wireless Client

In Part 4, you will configure the PC's wireless NIC to connect to the Linksys EA Series Router.

**Note**: This lab was performed using a PC running the Windows 7 operating system. You should be able to perform the lab with other Windows operating systems listed; however, menu selections and screens may vary.

#### Step 1: Use the Network and Sharing Center.

- a. Open the **Network and Sharing Center** by clicking the Windows **Start** button > **Control Panel** > **View network status and tasks** under Network and Internet heading in the Category View.
- b. In the left pane, click the Change adapter settings link.

The **Network Connections** window provides the list of NICs available on this PC. Look for your **Local Area Connection** and **Wireless Network Connection** adapters in this window.

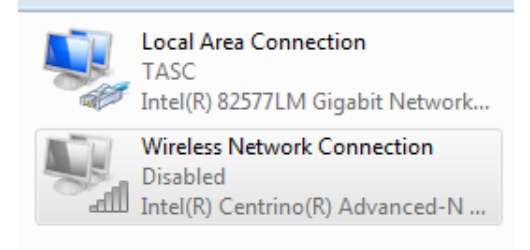

Note: VPN adapters and other types of network connections may also be displayed in this window.

#### Step 2: Work with your wireless NIC.

a. Select and right-click the **Wireless Network Connection** option to display a drop-down list. If your wireless NIC is disabled, you must **Enable** it.

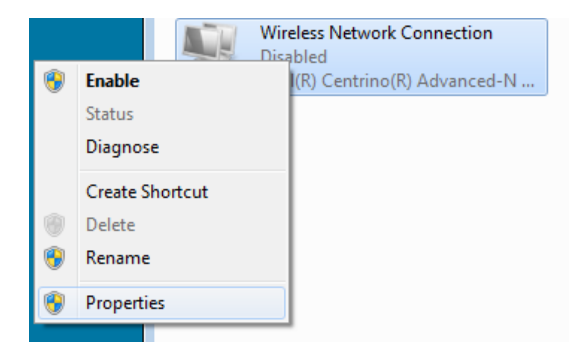

b. Right-click the Wireless Network Connection, and then click Connect/Disconnect. This displays a list of SSIDs in range of your wireless NIC. Select CCNA-Net, then click the Connect.

| Currently connected to:<br>Network 10<br>Internet access | <del>\$ 3</del> | * |
|----------------------------------------------------------|-----------------|---|
| Wireless Network Connection                              | ^               |   |
| CCNA-Net                                                 | .ul             | Ξ |
| Connect automatically                                    | nect            |   |
| Budworth2                                                | all             |   |
| Budworth                                                 | al              | - |
| youarebeingwatched                                       |                 |   |
| Resolute                                                 |                 |   |
| Judy's Wi-Fi Network                                     | .ul             |   |
| soop                                                     | all             | Ŧ |
| Open Network and Sharing Ce                              | nter            |   |

c. When prompted, enter **cisconet** to supply the network security key, and then click **OK**.

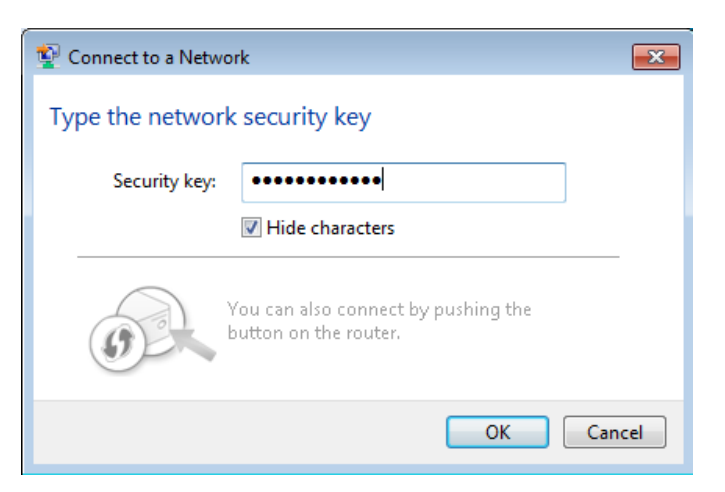

d. The wireless icon should display in your taskbar when you have a wireless connection. Click this icon to display the list of SSIDs in range of your PC.

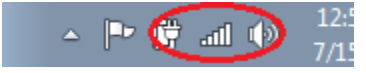

e. The SSID CCNA-Net should now show that you are connected to the CCNA-Net wireless network.

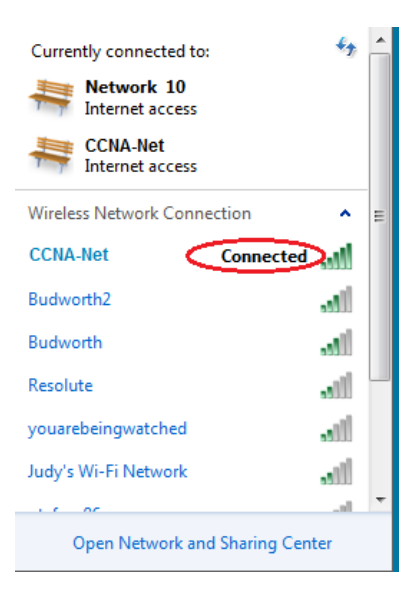

### Reflection

Why would you not want to use WEP security for your wireless network?